a ×

# LBG-BUSINESS

# Kostenstellen anlegen (verwalten)

- 1. wechsle ins Register "Konten"
- 2. klicke dort auf "Kostenstellen verwalten"

| isleben Wolfgang BSP2 | 2020             | •                |                                                 |                                                       |            |             |            |             | IMST007 |
|-----------------------|------------------|------------------|-------------------------------------------------|-------------------------------------------------------|------------|-------------|------------|-------------|---------|
| LBG Business          | Buchung          | en 街             | Import/Export                                   | ebenbücher Auswertungen                               |            |             |            |             |         |
| C Zurück              | Kontonummer von  | < < von > X      | bis: <bi> Kontotyp:</bi>                        | nzeigen -                                             |            |             |            |             |         |
| 0                     | Zeichenfolge: <1 | lummer, Name ode | r Gruppe > ×                                    | Produktionsbereiche aktivieren<br>Konten-Aktiv ändern |            |             |            |             |         |
| 150 Konten            | Konto-Nr         | Aktiv            | Bezeichnung                                     | Gruppe                                                | Summe Soll | Summe Haben | Saldo Soll | Saldo Haben |         |
|                       | 00100            |                  | Aufwendungen für das Ingangsetzen eines Betrieb | Aufwendungen für das Ingangsetzen eines Betrieb       |            |             |            |             |         |
|                       | 00200            |                  | Aufwendungen für das Erweitern eines Betriebes  | Aufwendungen für das Erweitern eines Betriebes        |            |             |            |             | 1       |
| 2020                  | 01000            |                  | Konzessionen                                    | Konzessionen                                          |            |             |            |             |         |
| 2020                  | 01100            |                  | Patentrechte                                    | Patentrechte                                          |            |             |            |             |         |
| _                     | 01110            |                  | Lizenzen                                        | Lizenzen                                              |            |             |            |             | 1       |
| Neues Konto           | 01200            | ~                | Software                                        | Software                                              |            |             |            |             |         |
| anlegen               | 01300            |                  | Marken                                          | gewerbl. Schutzrechte, ähnliche Rechte u. Vorteile    |            |             |            |             |         |
| m                     | 01400            |                  | Pacht- und Mietrechte                           | Mietrechte                                            |            |             |            |             |         |
| Kostenstellen         | 01410            |                  | Pacht- und Mietrechte - Zuckerrüben             | Mietrechte                                            |            |             |            |             |         |
| verwalten             |                  |                  | works to the second state and the second state  |                                                       |            |             |            |             |         |

## Es öffnet ein neues Fenster:

3. klicke auf "Neue Kostenstelle erfassen"

|   | larasleben Wolfgang BSP2 - | 2020 -                  |               |          |             |              | imstooz 🧿 🔅 | ? |
|---|----------------------------|-------------------------|---------------|----------|-------------|--------------|-------------|---|
|   | LBG _Business_             | Buchungen               | Import/Export | 🔒 Konten | Nebenbücher | Auswertungen |             |   |
|   | E Zurück                   |                         |               |          |             |              |             |   |
|   | Keine                      | Kostenstellen verwalten |               |          |             |              |             |   |
|   | Kostenstellen              | Kostenstelle:           |               |          |             |              |             |   |
|   | 2020                       | Nummer                  | Bezeichnung   |          | Art         | C 4 005 00   |             |   |
| 3 | 2020                       | Aufteilung:             |               |          |             | € 4.095,00   |             |   |
|   | Neue Kostenstelle          | Aufteilung hinzufügen   |               |          |             |              |             |   |
|   | aniegen                    | ↔ Verwendung            |               |          |             |              |             |   |

Es öffnet ein neues Fenster:

- 4. gib jetzt die Daten für die Kostenstelle (Nr., Bezeichnung und Art) ein,
- 5. speichere deine Eingaben

| Harasleben Wolfgang 85P2       | 2020                    |                   |        |             |                   |      |
|--------------------------------|-------------------------|-------------------|--------|-------------|-------------------|------|
| LBG _Business                  | Buchungen               | Import/Export     | Konten | Nebenbücher | Auswertunge       | igen |
| (A) Zuräck                     |                         |                   |        |             |                   |      |
| C Zuruck                       |                         |                   |        |             |                   |      |
| Keine 4                        | Kostenstellen verwalten |                   |        |             |                   |      |
| Kostenstellen                  | Kostenstelle:           |                   |        |             |                   |      |
| 2020                           | Nummer 1                | Direktvermarktung |        | Hau         | uptkostenstelle + | 1    |
|                                | Verwendung              |                   |        |             |                   |      |
| Neue Kostenstelle 🖤<br>anlegen |                         |                   |        |             |                   |      |
| Kostenstellen 14               |                         |                   |        |             |                   |      |
| zuordnen                       |                         |                   |        |             |                   |      |
| Exportieren                    |                         |                   |        | 5           |                   |      |
|                                | <u>گ</u> ار Löschen     |                   |        | Speichern   | Abbrechen         |      |

Wiederhole das Prozedere so oft wie nötig!

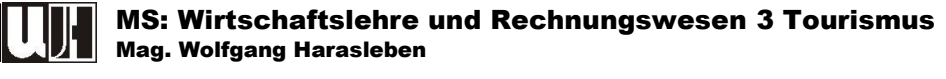

### Für Beispiel 2 sind folgende Kostenstellen anzulegen:

- Direktvermarktung (Hauptkostenstelle)
- *Rinderhaltung (Hauptkostnestelle)*
- Schweinehaltung (Hauptkostnestelle)
- Kartoffelbau (Hauptkostnestelle)
- Grünland (Hilfskostnestelle, gehört zu 100% zur Rinderhaltung)
- Futterbau (Hilfskostnestelle, gehört zu 100% zur Schweinehaltung)

#### Anlegen einer Hilfskostenstelle:

6. klicke wieder auf "Neue Kostenstelle erfassen"

|   | LBG Business - Harasleben W | olfgang BSP2            |                                  |        |             |                                      |       |  |  |         | - 0 | ×  |
|---|-----------------------------|-------------------------|----------------------------------|--------|-------------|--------------------------------------|-------|--|--|---------|-----|----|
| н | arasleben Wolfgang BSP2     | 2020                    |                                  |        |             |                                      |       |  |  | IMST007 | 0 1 | ≱? |
|   | LBG _Business_              | Buchungen               | Import/Export                    | Konten | Nebenbücher | Auswertu                             | ungen |  |  |         |     |    |
|   | E Zurück                    |                         |                                  |        |             |                                      |       |  |  |         |     |    |
|   | 1 Kostenstelle              | Kostenstellen verwalten |                                  |        |             |                                      |       |  |  |         |     |    |
|   | 2020                        | Kostenstelle:<br>Nummer | Bezeichnung<br>Direktvermarktung |        | A           | t<br>lauptkostenstelle<br>€ 4.695,00 |       |  |  |         |     |    |
| 6 | Neue Kostenstelle           | Verwendung              |                                  |        |             |                                      |       |  |  |         |     |    |

Es öffnet ein neues Fenster:

- 7. gib jetzt die Daten für die Kostenstelle (Nr., Bezeichnung und Art) ein,
- 8. wähle "Hilfskostenstelle" aus
- 9. klicke auf "Aufteilung hinzufügen"

| Harasleben Wolfgang BSP2 - | 2020 •                 |                         |        |             |                 | IMSTOOZ C | ) ♦ ? |
|----------------------------|------------------------|-------------------------|--------|-------------|-----------------|-----------|-------|
| LBG Business               | Sechungen              | Import/Export           | Konten | Nebenbücher | Auswertungen    |           |       |
| -                          |                        |                         |        |             |                 |           |       |
| E Zurück                   |                        |                         |        |             |                 |           |       |
| 7                          | octooctallan usoucitan |                         |        |             |                 |           |       |
| 1 Kostenste                | Kostenstelle:          |                         |        | 8           |                 |           |       |
| 2020                       | Nummer                 | Bezeichnung<br>Grünland |        | Art         | skostenstelle   |           |       |
| 2020                       | Aufteilung:            | Granana                 |        | Hau         | uptkostenstelle |           |       |
| Nous Kastaastalla          | Aufteilung hinzufügen  |                         |        | L.          | SKUSILETISTETIE |           |       |
| anlegen                    | Verwendung             | 9                       |        |             |                 |           |       |

Es öffnet ein neues Fenster:

10. wähle eine Hauptkostenstelle (z.B. Rinderhaltung") aus und gib den Anteil (z.B. "100") ein

o ×

11. speichere deine Eingaben

| Harasleben Wolfgang BSP2 | 200                                                                     | STOOZ 🛈 🏶 ? |
|--------------------------|-------------------------------------------------------------------------|-------------|
| LBG Business             | 🛐 Buchungen 🎦 Import/Export 🖆 Konten 🖗 Nebenbücher 🚰 Auswertungen       |             |
| Curück                   |                                                                         |             |
| 4 Kostenstellen          | Kasteustellen verwaten                                                  |             |
|                          | Kostenstelle:                                                           |             |
| 2020                     | Nummer Bezeichnung Art<br>5 Grünland Hilfskostenstelle •<br>Aufteilung: |             |
| (+)                      | Kotenosti Anal/Wet Prozet                                               |             |
|                          | 2 Rinderhanng - 100 100 0°                                              |             |
|                          | 2 Rinderhaltung                                                         |             |
|                          | 4 Kartofiebau                                                           |             |
| Exportieren              | 2 táckas:<br>Sjelskes<br>Adeeches                                       |             |